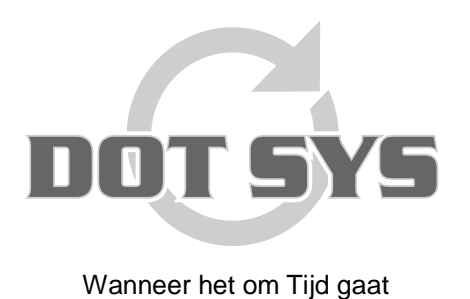

Hoogstraat 25 C B-2870 Puurs Tel.: +32 3 844.35.23 E-mail: <u>support@dotsys.eu</u> Website: <u>www.dotsys.eu</u>

# TIMEMANAGER

Toevoegen en verwijderen personen op OA200

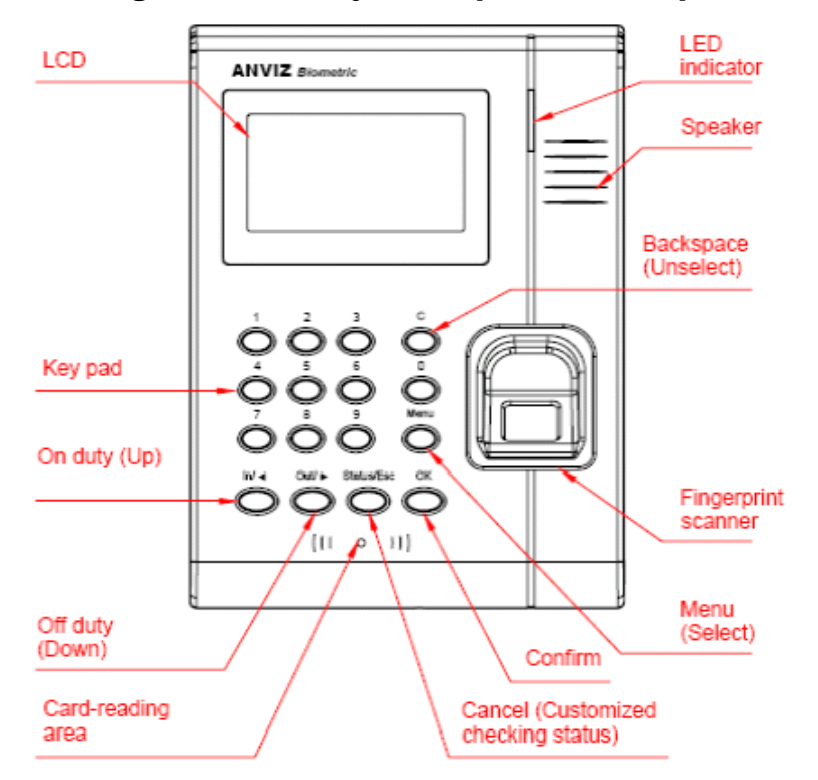

Druk op de knop "Menu" om toegang te krijgen tot de beheer interface.

| Anviz       | 2/2/2007 |
|-------------|----------|
| Admin PWD : | 12:18    |
| On duty     |          |

Voer het administrator wachtwoord in en druk op de knop "OK"

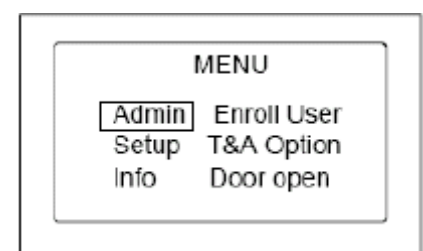

Let op: D.m.v. de toetsen "In" en "Out" gaat u door het menu. In = opwaarts, Out = naar onder.

### Admin beheer

Selecteer het item "Admin" en druk op de knop "OK".

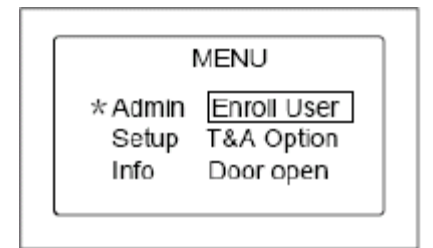

### A. Gebruiker invoeren

Selecteer het item "Enroll User" en druk op de knop "OK".

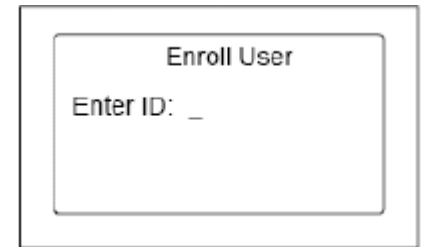

Voorbeeld: (met personeelsnummer 118).

Voer het ID-nummer 118 in, en druk op de knop "OK"

| Enrol                      | I User         |
|----------------------------|----------------|
| Name:<br>PWD: _<br>Card: 0 | □ FP1<br>□ FP2 |

#### Let op:

Indien de naam van gebruiker met ID 118 reeds in de software aanwezig en geüpload is, zal deze weergegeven worden i.p.v. het ID.

In dit stadium kan paswoord of vingerafdruk worden toegewezen.

#### Voor het paswoord:

Voer het paswoord in (een vorige ingave wordt overschreven)

Voor een badge:

Hou de badge voor het toestel net onder het klavier (een vorige ingave wordt overschreven)

Voor de vingerafdrukken ("FP1" en "FP2")

Item "FP1" is geselecteerd. Plaats de éérste vinger op de scanner, en doe dit opnieuw wanneer de stem hierom vraagt.

Bij tweemaal en geldige scan zal het item "FP2" geselecteerd worden en is het de beurt aan de tweede vinger.

Plaats ook hier de vinger opnieuw wanneer de stem hierom vraagt.

Druk op de knop "**OK**" nadat de vingerafdrukken succesvol zijn opgeslagen. Een volgende gebruiker kan nu worden ingebracht.

Druk één of meermaals op de knop "Start/Esc" om het menu te verlaten.

### B. Gebruiker verwijderen

Ga zoals boven beschreven naar het **Admin beheer** menu. Selecteer het item "**Delete User**" en druk op de knop "**OK**".

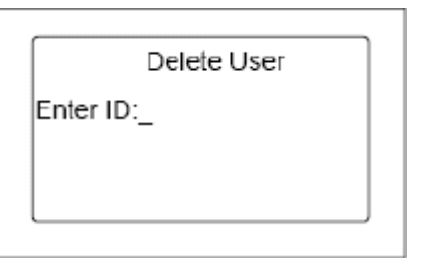

Voer het ID-nummer van de te verwijderen gebruiker in, en druk op de knop "**OK**". D.m.v. de toetsen "**In**" en "**Out**" of "**C**" en "**Menu**" kan gekozen worden voor reserveren of verwijderen van de gebruiker.

| Delete User       |  |
|-------------------|--|
| Name:<br>Reserved |  |
|                   |  |

| Namo:  |  |
|--------|--|
| Delete |  |

Druk op de knop "OK" om te bevestigen.

# Illustraties betreffende plaatsing van de vinger voor vingerafdruk

Correcte plaatsing:

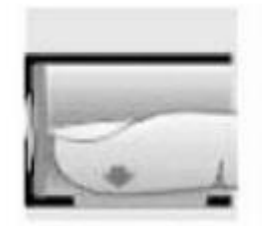

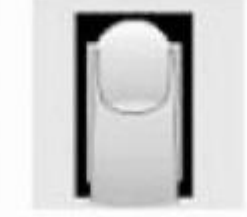

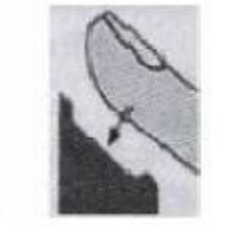

Foutieve plaatsing:

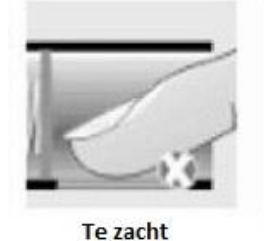

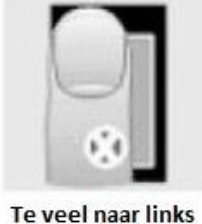

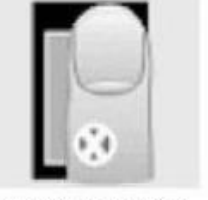

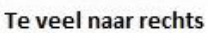

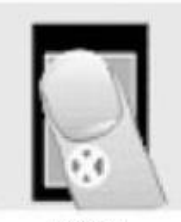

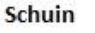

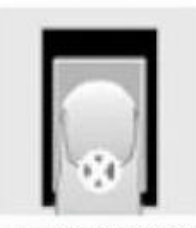

Te veel naar onder

# **Opmerking:**

- Gebruik indien mogelijk duim of wijsvinger van elke hand, kies een andere vinger indien er één moeilijk te registreren is. Een beetje Goodwill kan soms helpen.
- Het, na verloop van tijd, opnieuw registreren van de vinger kan een vlottere herkenning geven.
- Druk op een willekeurige toets om de klok uit slaapmodus te halen.
- Vermijd direct zonlicht, water en agressieve producten.